# MYX KRONOZ K

ОБЗОР

132

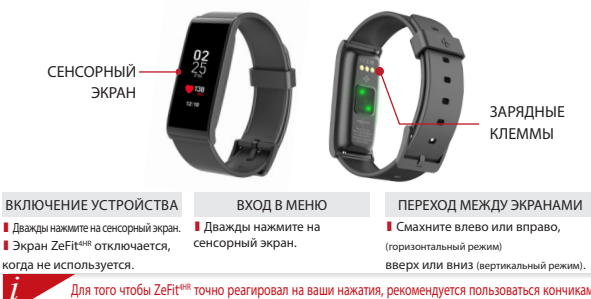

Для того чтобы ZeFiter точно реагировал на ваши нажатия, рекомендуется пользоваться кончиками пальцев, а не ногтями.

## 1. ЗАРЯДКА

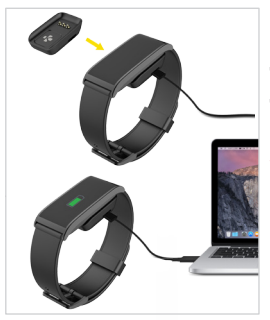

Перед первым использованием заряжайте ZeFit<sup>4HR</sup> в течение полутора часов.

 Поместите ZeFit<sup>4HR</sup> на магнитную зарядную док-станцию.

 Убедитесь в том, что разъем на зарядной док-станции точно входит в зарядные клеммы на задней стороне ZeFit<sup>4HR</sup>.

 Вставьте меньший по размеру разъем комплектного USB-кабеля в USB-порт зарядной док-станции.
Вставьте больший по размеру разъем USB-кабеля в источник питания.

 Признаком выполнения зарядки является прогресс заполнения индикатора батареи. Как только ZeFit<sup>4HR</sup> будет заряжен, индикатор батареи станет полным.

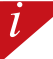

Время полной зарядки составляет 1 ч. 30 мин. При низком уровне заряда батареи появляется индикатор заряда батареи.

## 2. СОПРЯЖЕНИЕ

При первом использовании ZeFit<sup>4HR</sup>, сообщение SET UP напомнит вам о необходимости настройки ZeFit<sup>4HR</sup> с помощью мобильного устройства.

### ЗАГРУЗКА ПРИЛОЖЕНИЯ ZeFit<sup>4</sup>

Чтобы настроить ваше устройство ZeFit<sup>4HR</sup> с помощью мобильного устройства, необходимо сначала получить приложение ZeFit<sup>4</sup>. Найдите приложение ZeFit<sup>4</sup> в магазине приложений или Google Play, скачайте и установите его на свое мобильное устройство.

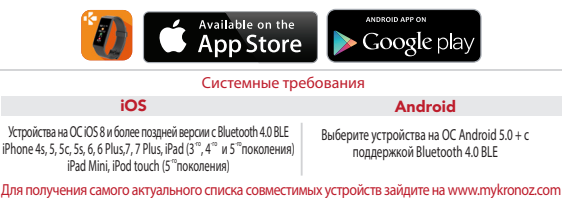

1. Включите Bluetooth на своем мобильном устройстве.

 Откройте на нем приложение ZeFit<sup>4</sup>. Нажмите Зарегистрироваться, если у Вас нет учетной записи, или Войти, чтобы войти в уже существующую учетную запись. После ввода своих личных сведений нажмите Настроить.

 Убедитесь в том, что ZeFit<sup>4HR</sup> находится рядом, и выберите ZeFit<sup>4HR</sup> в списке устройств.

4. На мобильное устройство придет запрос о соединении. Примите его, нажав

#### Выполнить соединение.

После этого запрос о соединении появится на экране ZeFit<sup>4HR</sup>.

Нажмите на ZeFit<sup>4HR</sup> для подтверждения соединения.

 Когда ZeFit<sup>4HR</sup> подключится, уведомление об этом придет и на ZeFit<sup>4HR</sup>, и на экран мобильного устройства.

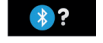

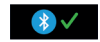

При ошибке соединения повторно выполните те же шаги. Соединение выполняется однократно. Если вы хотите подключить ZeFit<sup>4HB</sup> к другим устройствам, необходимо сначала разорвать соединение с текущим устройством. Откройте приложение ZeFit<sup>4</sup> перейдите в Параметры > Подключить ZeFit<sup>4HB</sup> > Разорвать соединения ZeFit<sup>4HB</sup>. Нажмите 135 Подключить ZeFit<sup>4HB</sup> для установления соединения с новым устройством.

## 3. КАК НОСИТЬ

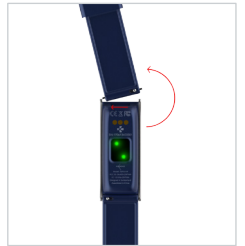

ZeFit4HR имеет сменный браслет, который можно легко снять.

- Нажмите по краям на пружинный стержень, чтобы освободить ремешок.
- Нажмите по краям на пружинный стержень, вставляя новый ремешок в отверстия с обеих сторон часов.
- Отпустите пружинный стержень, чтобы зафиксировать ремешок.
- 4. Убедитесь, что ремешок правильно закреплен.

Для повышения точности данных рекомендуется носить ZeFit<sup>ee®</sup> не на доминантной руке и не слишком свободно.

1

## 4. ДИСПЛЕИ

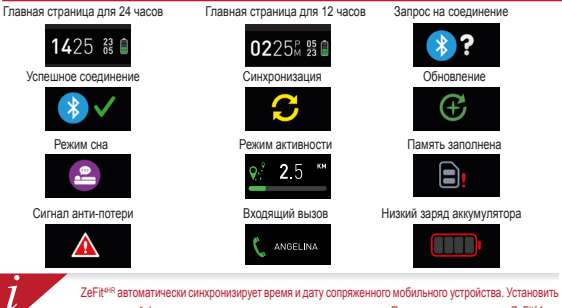

## 5. АКТИВНОСТЬ

ZeFit<sup>evinc</sup> отслеживает количество шагов, пройденное расстояние, количество сожженных калорий и уровень частоты пульса на протяжении дня. Свои дневные показатели в режиме реального времени можно просматривать на дисплее ZeFit<sup>evinc</sup> с помощью скольжением влево или вправо (горизонтально), вверх или вниз (вертикально) по сенсорному экрану.

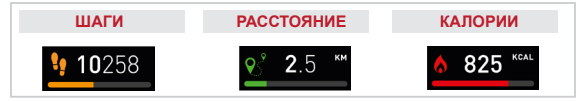

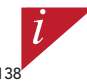

ZeFIe<sup>66</sup> отображает ежерневные данные. Сброс окстемы опекения за активностью проиходит в полночь. Чтобы загрузить последние данные об активности, перейдите во вкладку «Активность» и одвиньте пальцеи вив по зкрану.

## 6. СЕРДЦЕБИЕНИЕ

Чтобы активировать пульсометр, выберите его на вашем устройстве. Затем коснитесь экрана, чтобы начать контролировать частоту сердечных сокращений.

- Вы также можете включить автоматический мониторинг, перейдя на вкладку «Настройки» Вашего мобильного приложения, затем выберите раздел «Частота сердечных сокращений» и включите автоматическое отслеживание.
- В момент измерения, начнут мигать два зеленых светодиода на задней части часов.

## 7. COH

ZeFit<sup>инк</sup> отслеживает количество часов и качество вашего сна (легкий сон, глубокий сон, количество пробуждений).

#### ЗАПУСК / ВЫХОД ИЗ РЕЖИМА СНА

С устройства войдите в меню Приложения и нажмите значок Сна. Для включения режима сна из интерфейса сна нажмите и удерживайте дисплей до тех пор, пока ZeFit<sup>иня</sup> мяпко не завибрирует и не появится значок сна. Для выхода из режима сна и переключения в режим активности повторно выполните те же действия.

#### І ПРЕДВАРИТЕЛЬНАЯ НАСТРОЙКА СНА

Open ZeFit<sup>4</sup>App > Go to Settings > Advanced Settings > Click on Preset sleep to enter your desired bed and wake up times. By default, ZeFit<sup>4HR</sup> will track your sleep from 11pm until 7am.

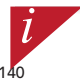

Если вы забыли активировать режии сна, то можете вручную добавить журналы сна в приложение ZeFit\*App. Откроїне приложение ZeFit<sup>em</sup>, нажиите на лиловую шкалу сна внису, а затем нажиите «…» в в режией части > Добавить сок.

## <mark>8.</mark> ЦЕЛИ

Нажмите вкладку Цели приложения ZeFit\*App, чтобы установить ежедневные цели для: количества шагов, пройденного расстояния, сожженных калорий и часов сна. На экране «Шаги» вашего устройства ZeFit<sup>чия</sup> на шкале состояния отображается, насколько вы близки к достижению своей дневной цели.

Как только вы достигнете одной из своих дневных целей, ZeFit<sup>4HR</sup> мягко завибрирует, и на дисплее появится значок «Цель достигнута».

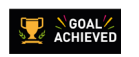

## 9. НАПОМИНАНИЯ

Нажмите вкладку Напоминания в приложении ZeFIt\*App, чтобы добавить ежедневные напоминания. Можно установить не более 6 ежедневных напоминаний, а также выбрать тип напоминания и предпо-гительное время и день. ZeFIt<sup>ися</sup> предупредит вас мягкой вибрацией и появлением значка соответствующего напоминания. Отклонить уведомление можно одит раз нажав на ZeFIt<sup>ися</sup>. Ести уведомление не отклонено, оно повторится черея две имнуты.

## 10. УВЕДОМЛЕНИЯ

ZeFIt<sup>4HR</sup> отображает уведомления о входящих и пропущенных звонках, CMC, электронных сообщениях, активности в социальных сетях, событиях календаря и сигнале антипотери<sup>4</sup>. Откройте приложение ZeFIt Арр, нажимте Параметры > Уведомления для выбора уведомлений, которые вы хотите получать на устройство ZeFIt<sup>4HR</sup>. Если вы хотите отключить определенные уведомления, сдвиньте кнопку выбора влево. Отклонить уведомление можно путем однократного нажатия на ZeFIt<sup>4HR</sup>. Если уведомление можно появится при следующем включении зкрана.

#### Настройка уведомлений для пользователей iOS:

- Зайдите в «Параметры» вашего iOS-устройства.
- Нажмите «Центр уведомлений».
- Выберите тип уведомлений, который вы хотите получать на ZeFit4HR.
- Для получения уведомлений на ZeFit<sup>4HR</sup> активируйте «Показать в Центре уведомлений».

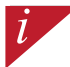

Для имени звонившего абонента поддерживается только латинский шрифт. Для поддержки других языков обращайтесь посетите сайт www.mykronoz.com/support/.

## 11. APPS

В данном меню можно найти несколько приложений:

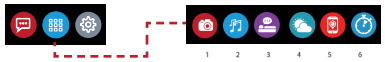

- 1. Удаленная камера: Для использования данной функции прежде всего убедитесь в том, что ZeFt<sup>нw</sup> подключен к смартфону через Bluetooth. Затем откройте мобильное приложение ZeFt<sup>+</sup>, нажиите виладку «Параметры» > нажиите «Камера» для включения камеры на смартфоне. Активация функции Удаленная камера позволяет дистанционно делать снимки с помощью ZeFt<sup>+</sup>e<sup>®</sup> одноватным нажатием на значок камеры.
- Управление музыкой: Для использования данной функции убедитесь в том, что ZeFit<sup>4/4R</sup> подключен к смартфону через Bluetooth. Активация функции Управление музыкой позволяет воспроизводить / останавливать текущую композицию, транслируемую на ваш смартфон, выбирать передыдущую или следующую композицию.
- 3. Сон: см. раздел Сон данного руководства пользователя.
- прогноз погоды: ZeFit<sup>eler</sup> Имеет модули GPS для местоположение GPS во время движения. Модель включает в себя основные датчики барометр и термометр для обеспечения важной и актуальной информации контроля температуры.
- 5. Найти мой телефон: Для использования данной функции убедитесь в том, что ZeFit<sup>ния</sup> подключен к смартфону через Bluetooth. При активации функции «Найти мой телефон» ваш телефон наинет звонить, что поможет его найти.
- Таймер: Из интерфейса таймера нажмите один раз, чтобы запустить таймер, или два раза, чтобы остановить ero.

## 12. ПАРАМЕТРЫ

В данном меню можно найти несколько параметров:

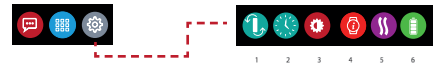

(1) Ориентация экрана: выберите либо вертикальное, либо горизонтальное положение

экрана.

- (2) Циферблаты.
- (3) Яркость.
- (4) Информация о часах.
- (5) Вибрация.
- (6) Уровень заряда батареи.

## 13. ТЕХНИЧЕСКИЕ ХАРАКТЕРИСТИКИ

| Размер и охват              | 45,5 х 18,6 х 9,8 мм                                                |
|-----------------------------|---------------------------------------------------------------------|
|                             | Мин.: 150 мм                                                        |
|                             | Макс.: 222 мм                                                       |
| Bec                         | 18 г                                                                |
| Bluetooth                   | 4.0 BLE                                                             |
| Диапазон действия Bluetooth | до 5 метров                                                         |
| Тип аккумулятора            | литиево-ионный 80 мАч                                               |
| Время работы аккумулятора   | до 5 дней                                                           |
| Продолжительность зарядки   | 1,5 часа                                                            |
| Память                      | 7 дней активности                                                   |
| Дисплей                     | цветной тонкопленочный сенсорный экран 1,06 дюймов/ 160*64 пикселей |
| Сенсор                      | 3-осевой акселерометр, оптический HR-сенсор                         |
| Рабочая температура         | -20°C – +40°C                                                       |
| Влагозащита                 | IP67                                                                |
| Международная гарантия      | 1 год                                                               |
|                             |                                                                     |